## Instructions for Cloning a Waste Pickup Request

Some users generate the same waste chemicals repeatedly. Rather than starting their pickup requests from scratch, it may be easier to copy (clone) an old request and modify the details (container size, number of containers, etc.). Access the waste database from the <u>DRS web site</u> by selecting **Waste Management > Request a Waste Pickup > Chemical Waste**.

To begin cloning a pickup request:

- 1. Click the **Illinois Sign On** button in the left column of the page. Log in with your NetID and password.
- 2. Click the Browse pickup request button.
- 3. A list of old pickup requests will open. Choose the one you want to clone using the select button ⊵ on the right.

|               | Pic | ap Request |                |                 | Nev         | v Search Add Tool | s He |
|---------------|-----|------------|----------------|-----------------|-------------|-------------------|------|
| G             |     |            |                |                 |             |                   |      |
|               |     |            |                | 9 records       |             |                   | 6    |
| <u> </u>      |     | REQUEST #  | REQ. LAST NAME | REQ. FIRST NAME | PICKUP DATE | APPR. STATUS      |      |
|               |     | 44381      | TesstLastName  | TestFirsstName  | 7/22/2016   | APPROVED          | >    |
| QUICK START   | 4   | 44399      | TesstLastName  | TestFirsstName  | 7/22/2016   | APPROVED          | >    |
| Waste >       | 1   | 44457      | TesstLastName  | TestFirsstName  | 8/1/2016    | APPROVED          | >    |
| Ø Cattings    | 4   | 44458      | TesstLastName  | TestFirsstName  | 8/1/2016    | APPROVED          | >    |
| or settings > | 4   | 44496      | TesstLastName  | TestFirsstName  | 7/27/2016   | APPROVED          | >    |
| 🧏 Log out     | 4   | 45286      | TesstLastName  | TestFirsstName  | 9/15/2016   | APPROVED          | >    |
|               | 4   | 48027      | TesstLastName  | TestFirsstName  | 2/23/2017   | APP APPROVED      | >    |
|               | 4   | 48555      | TesstLastName  | TestFirsstName  |             | PENDING           | >    |
|               | 4   | 48891      | TesstLastName  | TestFirsstName  | 4/14/2017   | APPROVED          | >    |

4. The Pickup Request window will open. Click on **Records > Clone** or click the **Clone** button in the toolbar.

|                           | Pickup Request                                                                                                    | <b>₩ ← → ≯</b> ₽ §                                                                            | 4 📰 🔁 🗗 🐮 🔡                       | C                     | Tools Records                                       | Navigate Actions  |
|---------------------------|----------------------------------------------------------------------------------------------------|-----------------------------------------------------------------------------------------------|-----------------------------------|-----------------------|-----------------------------------------------------|-------------------|
| QUICK START               | NetID: EMSTEST<br>Requester's Last Name: TESSTLASTNAME<br>Requester's Phone: 217-333-2755 format: xxx-xxx-<br>Department: DIVISION OF RESEARCH SAFETY<br>Waste Location - Bidg: MADIGAN LABORATORY EDWARD F | Request #: 48027<br>First Name: TEST<br>XX Supervisor: MILLE<br>Function: RESI<br>R Room: 261 | FIRSSTNAM<br>R<br>EARCHONE Button | Requi<br>Co<br>Approv | Add Clone Multiple.Clone Edit Delete Delete Records | in Current Lookup |
| e <sup>0</sup> Settings > |                                                                                                    | Special Instruction                                                                           | ons                               |                       | Same                                                |                   |
| 💋 Log out                 |                                                                                                    |                                                                                               |                                   | (a) save              |                                                     |                   |
|                           |                                                                                                    |                                                                                               |                                   |                       | C Refresh                                           |                   |
|                           | Total number of Items:                                                                                                    | 8                                                                                             | Update Employee Informa           | ation:                | 😧 Help                                              |                   |
|                           |                                                                                                    | ITEMS                                                                                         |                                   | _                     |                                                     |                   |
|                           | Item No. UI # Chemical                                                                                                    | Cont. Size                                                                                    | Amt. Unit                         | Color                 | Phase                                               | Laye              |
|                           | I 137637 437 BUFFER SOLUTION                                                                                                    | 4                                                                                             | 4.00 L LITERS                     | CLEAR                 | LIQUID                                              | 1                 |
|                           | 137638 437 BUFFER SOLUTION                                                                                                    | 4                                                                                             | 4.00 L LITERS                     | CLEAR                 | LIOUID                                              | 1                 |

5. You will be asked if you want to "Clone current record?" Click the **Yes** button to confirm. A new Pickup Request will appear. To modify a waste item for your new request click on the search button to the left of the line with waste line items and select the desired option (**Add**, **Edit**, **Delete**, **Copy**).

| Pickup                                | Request                                                                                   |                                                                                 |                                                        | K C 9 9                                                                       | 2 94 1 95                                                                   | <u>9</u> 8 8 8                                                                                              | Tools                                                                         | Records Na                                                                                                    | vigate                                      |
|---------------------------------------|-------------------------------------------------------------------------------------------|---------------------------------------------------------------------------------|--------------------------------------------------------|-------------------------------------------------------------------------------|-----------------------------------------------------------------------------|----------------------------------------------------------------------------------------------------|-------------------------------------------------------------------------------|----------------------------------------------------------------------------------------------------|---------------------------------------------|
| LUCK START<br>ste ><br>tings ><br>out | NetID<br>equester's Last Name<br>Requester's Phone<br>Department<br>Waste Location - Bldg | EMSTEST<br>TESSTLASTNAME<br>(217-333-2755<br>DIVISION OF RESI<br>MADIGAN LABOR) | format: xxx-xxx-xxxx<br>EARCH SAFETY<br>ATORY EDWARD R | Request #:<br>First Name:<br>Supervisor:<br>Function:<br>Room:<br>Special Int | 49371<br>TESTFIRSSTNAM<br>MILLER<br>RESEARCH<br>261<br>structions           | E                                                                                                    | Date<br>Request Status<br>Compl. Date<br>Approval Status                      | S/8/2017<br>IN PROGRESS<br>2/23/2017<br>PENDING<br>Print Label                                                      | s •                                         |
|                                       |                                                                                           |                                                                                 |                                                        |                                                                               |                                                                             |                                                                                                    |                                                                               |                                                                                                    |                                             |
|                                       | Tot                                                                                       | al number of Items:                                                             |                                                        | 8                                                                             | Update E                                                                    | imployee Inform                                                                                             | ation: 🗹                                                                      |                                                                                                    |                                             |
|                                       | Tot<br>Item No.                                                                           | tal number of Items:                                                            | Chemical                                               | 8<br>Cont. Size                                                               | Update E<br>HS<br>Amt.                                                      | imployee Inform                                                                                             | ation: 🗹<br>Color                                                             | Phase                                                                                                    | Lay                                         |
|                                       | Tot<br>Item No.<br>146258                                                                 | al number of Items:                                                             | Chemical BUFFER SOLUTION                               | 8<br>Cont. Size                                                               | Update E<br>455<br>Amt.<br>4.00                                             | imployee Inform<br>Unit<br>L LITERS                                                                         | ation:<br>Color<br>CLEAR                                                      | Phase                                                                                                    | Lay                                         |
|                                       | Tot<br>Item No.<br>146258                                                                 | al number of Items:                                                             | Chemical<br>BUFFER SOLUTION                            | 8<br>Cont. Size<br>4<br>4                                                     | Update E<br>45<br><b>Ant.</b><br>4.00<br>4.00                               | unit<br>L LITERS                                                                                            | Color<br>CLEAR<br>CLEAR                                                       | Phase<br>LIQUD<br>LIQUD                                                                                             | 1<br>1                                      |
|                                       | Tot<br>Item No.<br>146258<br>Montra<br>Add                                                | tal number of Items:<br>437<br>437<br>437                                       | Chemical<br>BUFFER SOLUTION                            | 8<br>Cont. Size<br>4<br>4<br>4                                                | Update E<br>HS<br>4.00<br>4.00<br>4.00<br>4.00                              | Unit<br>Unit<br>L LITERS<br>L LITERS<br>L LITERS<br>L LITERS                                                | Color<br>CLEAR<br>CLEAR<br>CLEAR<br>CLEAR                                     | Phase<br>LIQUID<br>LIQUID<br>LIQUID                                                                                 | 1<br>1<br>1                                 |
|                                       | Tot<br>Item No.<br>146258<br>More:<br>Add                                                 | tal number of Items:<br>437<br>437<br>437                                       | Chemical<br>BUFFER SOLUTION                            | E<br>Cont. Size<br>4<br>4<br>4<br>4<br>4                                      | Update E<br>HS<br>4.00<br>4.00<br>4.00<br>4.00<br>4.00                      | unit<br>L LITERS<br>L LITERS<br>L LITERS<br>L LITERS<br>L LITERS                                            | Color<br>CLEAR<br>CLEAR<br>CLEAR<br>CLEAR<br>CLEAR                            | Phase<br>LIQUID<br>LIQUID<br>LIQUID<br>LIQUID                                                                       | Lay<br>1<br>1<br>1                          |
|                                       | Tot<br>Item No.<br>146258<br>More:<br>Add<br>Edit<br>Delete                               | un #<br>437<br>437<br>437<br>437                                                | Chemical<br>BUFFER SOLUTION                            | Cont. Size                                                                    | Update E<br>#5<br>4.00<br>4.00<br>4.00<br>4.00<br>4.00<br>4.00              | imployee Inform<br>Unit<br>L LITERS<br>L LITERS<br>L LITERS<br>L LITERS<br>L LITERS                         | Celor<br>CLEAR<br>CLEAR<br>CLEAR<br>CLEAR<br>CLEAR<br>CLEAR                   | Phase<br>LIQUD<br>LIQUD<br>LIQUD<br>LIQUD                                                                           | Lay                                         |
|                                       | Tot<br>Item No.<br>146259<br>More:<br>Add<br>Edit<br>Delete                               | ur #<br>437<br>437<br>437<br>437<br>437<br>437                                  | Chemical<br>BUFFER SOLUTION                            | 8<br>Cont. Size<br>4<br>4<br>4<br>4<br>4<br>4<br>4<br>4<br>4<br>4             | Update E<br>45<br>4.00<br>4.00<br>4.00<br>4.00<br>4.00<br>4.00<br>4.00<br>4 | imployee Inform<br>Unit<br>L LITERS<br>L LITERS<br>L LITERS<br>L LITERS<br>L LITERS<br>L LITERS             | Color<br>CLEAR<br>CLEAR<br>CLEAR<br>CLEAR<br>CLEAR<br>CLEAR                   | Phase       LQUD       LQUD       LQUD       LQUD       LQUD       LQUD       LQUD                                  | Lay<br>1<br>1<br>1<br>1<br>1<br>1<br>1      |
|                                       | Tot<br>Item No.<br>246259<br>46257<br>Add<br>Edit<br>Delete<br>Copy                       | ur #<br>437<br>437<br>437<br>437<br>437<br>437<br>437<br>437                    | Chemical<br>BUFFER SOLUTION                            | 8<br>Cont. Size<br>4<br>4<br>4<br>4<br>4<br>4<br>4<br>4<br>4<br>4<br>4<br>4   | Update E<br>45<br>4.00<br>4.00<br>4.00<br>4.00<br>4.00<br>4.00<br>4.00<br>4 | imployee Inform<br>Unit<br>L LITERS<br>L LITERS<br>L LITERS<br>L LITERS<br>L LITERS<br>L LITERS<br>L LITERS | Celor<br>CLEAR<br>CLEAR<br>CLEAR<br>CLEAR<br>CLEAR<br>CLEAR<br>CLEAR<br>CLEAR | Phase       LQUD       LQUD       LQUD       LQUD       LQUD       LQUD       LQUD       LQUD       LQUD       LQUD | Lay<br>1<br>1<br>1<br>1<br>1<br>1<br>1<br>1 |

6. When you have completed all of the changes to the cloned request, change the **Request Status** box to **Completed** and then click on **Records > Save** on the top right to complete your request.